## Chapter 14

Modbus Slave

Goal:

Configuration of Free Studio to establish connection between Vijeodesigner & M171P via:

- 1. Modbus TCP/IP Vijeodesigner off line simulation
- 2. Modbus RTU Megalis target

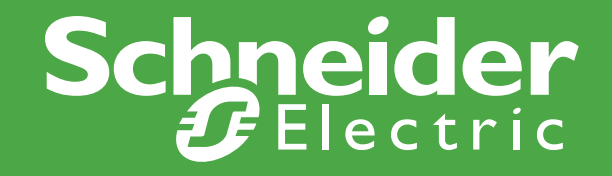

Schneider Electric | Industry Business | OEM Technical Training | August 2015 | Aidin Aliyarzadeh

### **Vijeo Designer Installation**

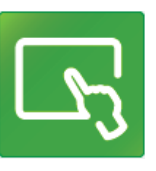

| Vijeo Designer<br>Configuration Software<br>Manual<br>Guided Tour                                                                                                    | Image: Wijeo Designer Ver. 6.2         Product Information         Enter the following information to register the application. |
|----------------------------------------------------------------------------------------------------|----------------------------------------------------------------------------------------------------|
| Select the installation language in the list<br>below.<br>English                                                                                                    | 2<br>Reference:                                                                                                    |
| Vijeo Designer Ver. 6.2                                                                                                    | Serial Number: Note: For Limited Edition mode, leave Reference and Serial Number blank.                                         |
| Please enter your name and the name of the company for which you work.         User Eirst Name:         Aidin         Query Please Name:         Query Please Name:         Schneider Electric | InstallShield                                                                                                    |
| InstallShield Cancel Cancel                                                                                                    | Alivarzadeh                                                                                                    |

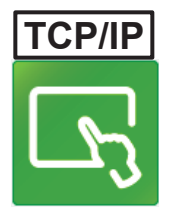

#### New Project creation/Modbus TCP-IP

| Create New Project |                                                                                                    |
|--------------------|----------------------------------------------------------------------------------------------------|
|                    | Project Name to Create   Project Name   HVAC     Iarget : 1/1   Target Setup   Assign the following IP Address   IP Address   10 · 0 · 0 · 110   Subnet Mask   255 · 255 · 255 · 0   Default Gateway   0 · 0 · 0 · 0     Image: Comparison of the poly of the poly of the |
|                    | < Back Next > Finish Cancel                                                                                                    |

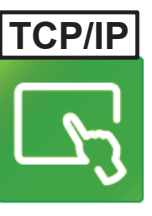

#### **General Settings**

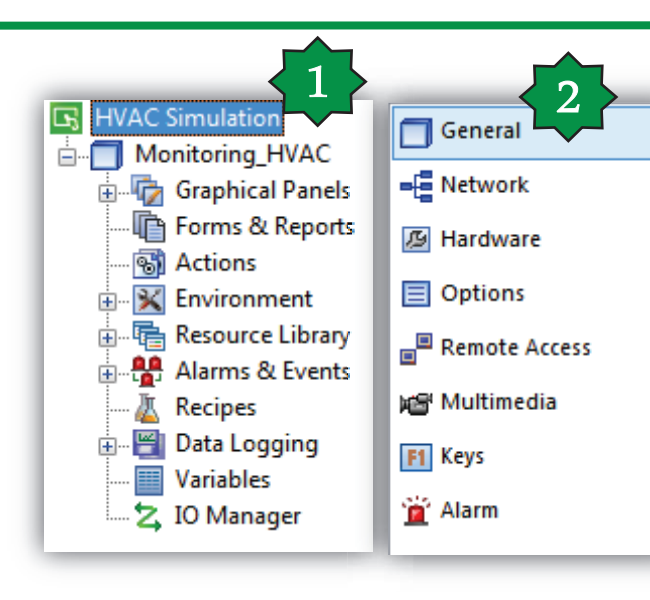

| General                  |                                       |
|--------------------------|---------------------------------------|
| Name                     | Monitoring_HVAC                       |
| Description              |                                       |
| Туре                     | HMISTU Series                         |
| Model                    | HMISTU655 (320x240)                   |
| Target Color             | 64K Colors                            |
| Initial Panel ID         | 1: Panel1                             |
| Download                 | USB 🔻                                 |
| Target IP Address        | 10 . 0 . 0 . 120                      |
| Host Name                |                                       |
| COM Port                 | <b></b>                               |
| Baud Rate                | · · · · · · · · · · · · · · · · · · · |
| User Application         | Main Drive 🔻                          |
| Include Editor Project   |                                       |
| V Preserve Run-Time Data |                                       |
| Use NAT                  |                                       |

# 

### I/O manager definition

|                                                                                                    | New Driver<br>Manufacturer:<br>Schneider Electric I                                                         | ndustries SAS                                                                                                    | <ol> <li>Right Click ► insert new driver</li> <li>Select the driver</li> <li>Select the equipment</li> <li>Set the equipment address</li> </ol>                                   |
|----------------------------------------------------------------------------------------------------|----------------------------------------------------------------------------------------------------|----------------------------------------------------------------------------------------------------|----------------------------------------------------------------------------------------------------|
|                                                                                                    | Driver:<br>Jbus (RTU)<br>Modbus (RTU)<br>Modbus Slave<br>Modbus TCP/IP<br>PacDrive - Ethernet<br>Uni-Telway | 2 Equipment: 3<br>Modbus Equipment<br>Modbus USB Equipment                                                                        | 5. Use the IEC syntax<br>6. Validate                                                                                                    |
| Avigator<br>Untitled<br>Untitled<br>UNTITLE<br>UNTITLE |                                                                                                    | Equipment Address         IP Address         Unit ID         255         Secondary Connection         Backup IP         0       0 | IEC61131 Syntax         Addressing Mode         1-based (Unity Quantum)         Variables         Double Word word order         High word first         ASCII Display byte order |
| Resource Library  Alarms & Events  Recipes  Cata Logging  Variables  No Manage                                                                                                    | 1                                                                                                    | Protocol<br>IP Protocol TCP •                                                                                                    | Communication Optimization<br>Preferred Frame Length Custom  120  bytes                                                                                                    |
| Sebasidas Electria Undustru Dunias                                                                                                    | er Insert                                                                                                   | Data Dictionary Management                                                                                                    | OK Cancel Help                                                                                                    |

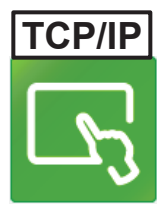

### Renaming created driver & equippment

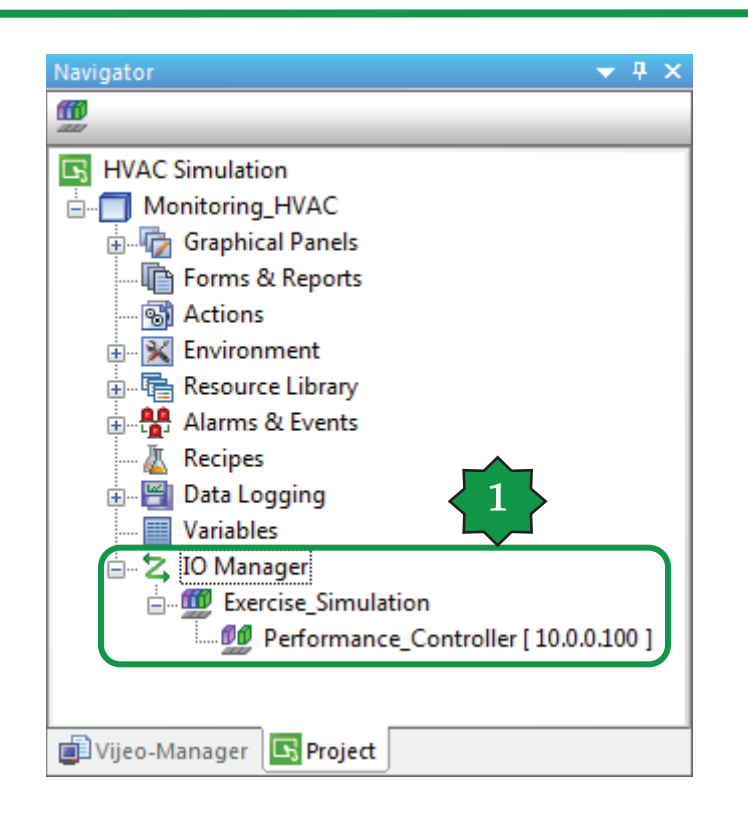

#### **External Variable Definition**

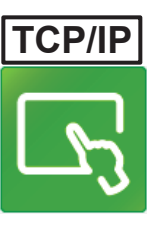

| Navigator  HVAC Simulation  Monitoring_HVAC  Graphical Panels                                                                                                    | Monitoring_HVAC - Temp_Ctrl - Langu                                                      | agel / Monitoring | HVAC - Variable Ed | itor X     |                |             |
|----------------------------------------------------------------------------------------------------|------------------------------------------------------------------------------------------|-------------------|--------------------|------------|----------------|-------------|
| 1: Temp_Ctrl                                                                                                    | BOOL                                                                                     | Data Type         | Data Source        | Scan Group | Device Address | Alarm Group |
| Popup Windows     Master Panels                                                                                                    | INT 16 Bits Signed                                                                       |                   |                    |            |                |             |
| Forms & Reports     Actions     Actions     Environment     Environment     Actions     Compared Resource Library     Alarms & Events     Recipes     Data Logging | UINT 16 Bits Unsigned<br>DINT 32 Bits Signed<br>UDINT 32 Bits Unsigned<br>REAL<br>STRING |                   |                    |            |                |             |
| Variables                                                                                                    | Folder<br>User Data Types                                                                |                   |                    |            |                |             |
| Vijeo-Manager Project                                                                                                    | Block Integer<br>Block INT<br>Block UINT<br>Block DINT<br>Block REAL                     |                   |                    |            |                |             |

Schneider Electric | Industry Business | OEM Technical Training | April 2015 | Aidin Aliyarzadeh

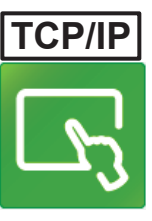

### Variable Properties/Addressing

|   | Add             | 📜 Remove 🛛 📓 Reca                                                         | lc            | 1                | Free          | Evolution  | Statu   | ıs Varia | ables  |       |         |                |           |
|---|-----------------|---------------------------------------------------------------------------|---------------|------------------|---------------|------------|---------|----------|--------|-------|---------|----------------|-----------|
| # | Address         | s Name                                                                    | Device type   | Application type | Default value | Min        | Max     | Scale    | Offset | Unit  | Format  | AccessLevel    | Read only |
| 1 | 8960            | Ambient_Temperature                                                       | Signed 16-bit | INT              |               |            |         | 1 (      | 0      | °C    | XXX.Y   | Always visible | True      |
|   | Modbus Ti<br>Ad | CP/IP<br>dress: %MWi<br>set (i): 8960<br>Bit (j):<br>eview: %MW8960<br>OK | Help          | Note: N          | o 1 bit sl    | hifting is | s nee   | ded      |        |       |         |                |           |
| * | · • ∰1 .        | × 🗖 🖬 🗟 🖬                                                                 |               | A   ∰ + 🖽 🗄      |               |            |         | 3        |        |       |         |                |           |
|   |                 | Name                                                                      | Data Type     | Data Source      | e Scan (      | Group      |         | Device A | ddress | Alarr | m Group | Logging G      | iroup     |
| 1 |                 | Amb_Temp                                                                  | INT           | External         | Perfor        | mance_Cont | troller | %MW89    | 60     | Disat | oled    | None           |           |

- **1.** Check the status variable address defined in controller
- 2. Define an external variable in HMI side

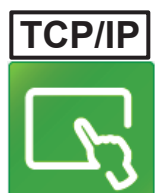

#### Assigning the variable to the Numeric disp.

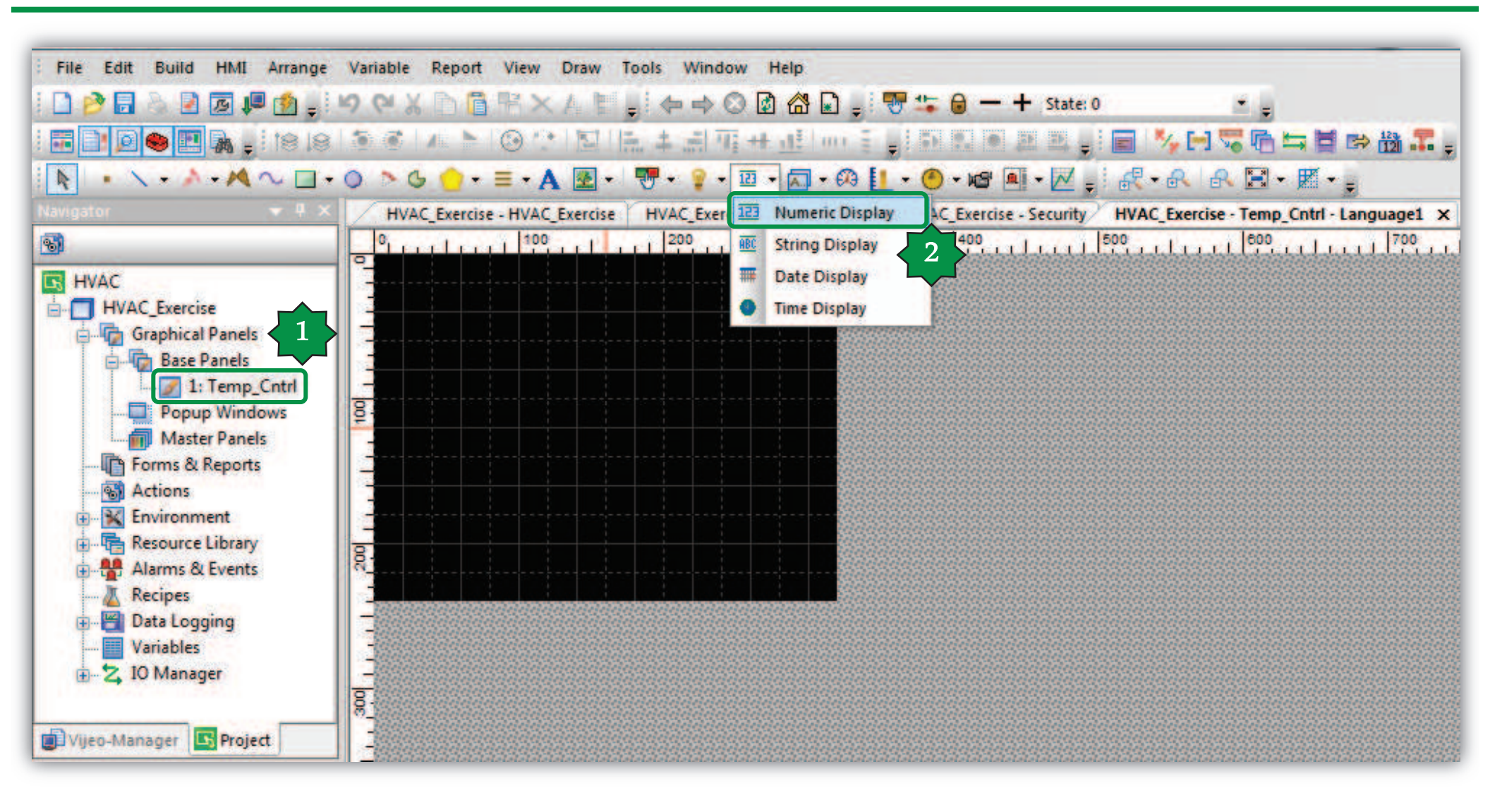

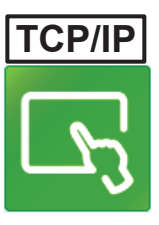

#### **Numeric Display Properties**

| Numeric Display Settings                                                                                       | Expression Editor Pad |
|----------------------------------------------------------------------------------------------------|-----------------------|
| General Input Mode Color Visibility Advanced                                                                   | Expression            |
| Name NumericDisplay01<br>Data Type Integer Float                                                               | Variable List         |
| Variable Amb_Temp 🙀 🗹 Zero Suppress 🔲 Enable Input Mode                                                        | 👔 Amb_Temp            |
| Display Digits 2 . 1 📝 Display Zero(s)                                                                         | HVAC_Exercise         |
| Format Dec.   Digit Grouping                                                                                   | Amb_lemp[             |
| Font Resource <use local="" settings="">   Language 1: Language1   Font Vijeo Modern 8x13   Font Width 8</use> | Vijeo                 |
| Font Style Normal - Font Height 13 -                                                                           | OK Ca                 |
|                                                                                                    |                       |
| Alignment - Vnit <sup>w</sup> C                                                                                |                       |
| OK Cancel Help                                                                                                 |                       |

X Help

Schneider Electric | Industry Business | OEM Technical Training | April 2015 | Aidin Aliyarzadeh

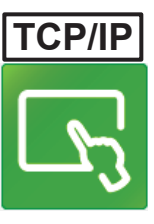

#### Forming the Panel

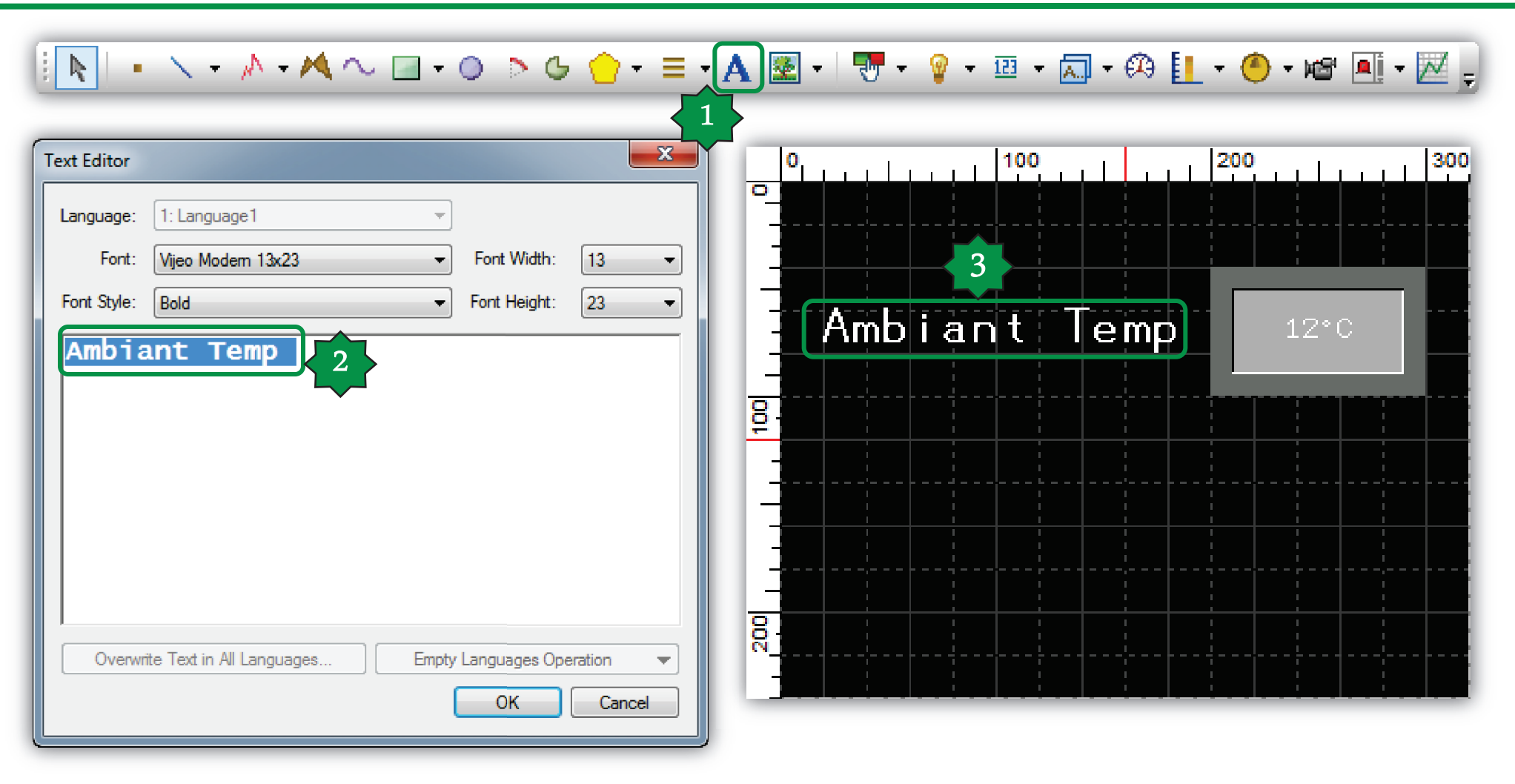

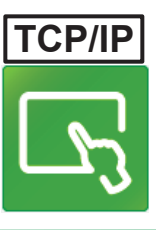

#### **Running Simulation**

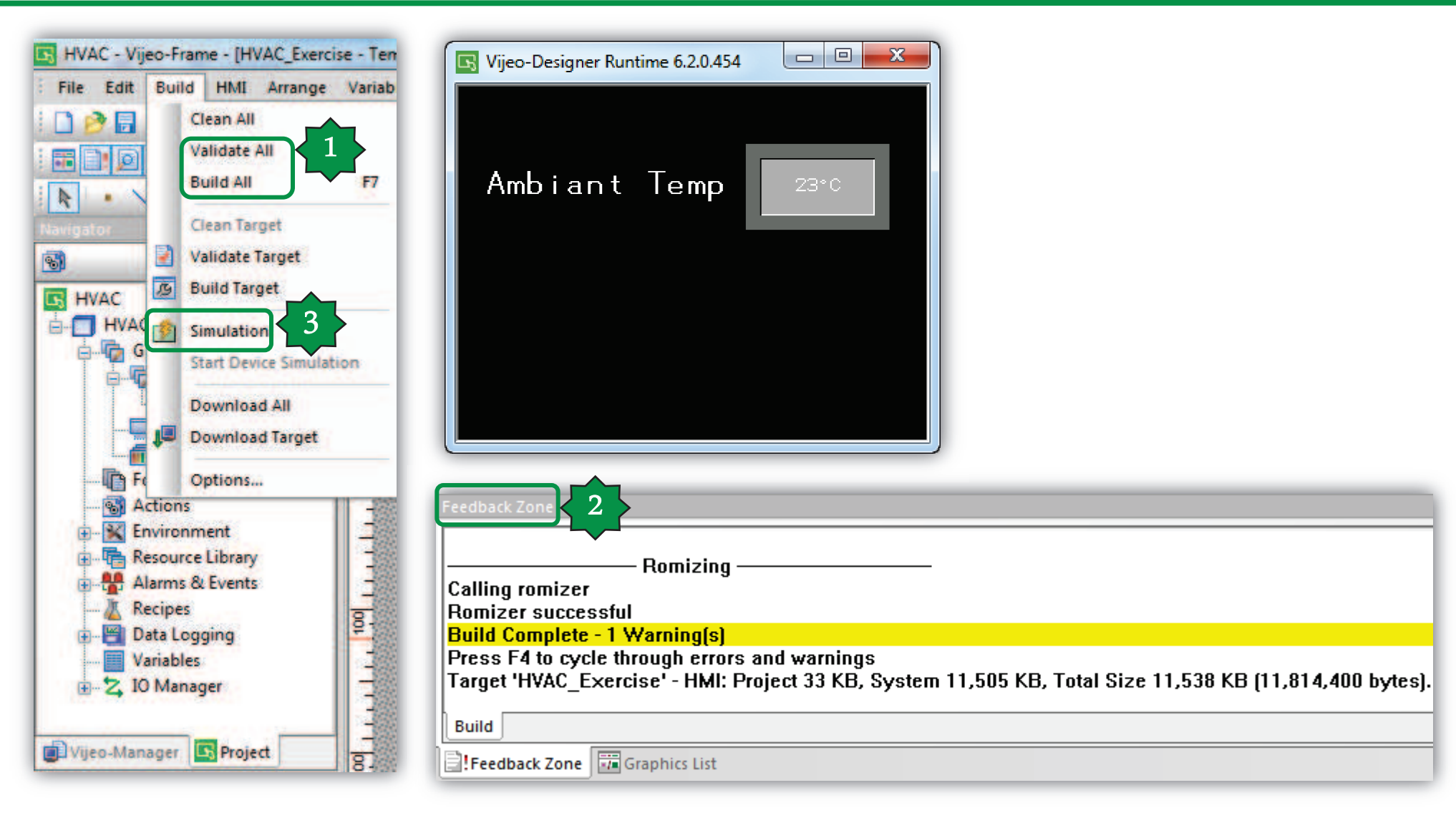

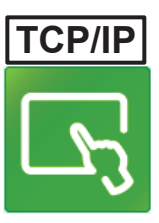

#### **EEPROM** parameters assigning

| FreeEvolution EEPROM Parameters |         |                 |               |                  |      |               |     |     |       |        |      |        |                |
|---------------------------------|---------|-----------------|---------------|------------------|------|---------------|-----|-----|-------|--------|------|--------|----------------|
|                                 | Add     | 🛓 Remove        | Recalc        |                  |      |               |     |     |       |        |      |        |                |
| #                               | Address | Name            | Device type   | Application type | Size | Default value | Min | Max | Scale | Offset | Unit | Format | AccessLevel    |
| 1                               | 16384   | SetPoint        | Signed 16-bit | INT              |      | 180           | 150 | 300 | 1     | 0      | °C   | XXX.Y  | Always visible |
| 2                               | 16385   | Differentiation | Signed 16-bit | INT              |      | 20            | 5   | 50  | 1     | 0      | °C   | XXX.Y  | Always visible |

| * • 🛍 | × 🗖 🖪 🖻 🗉  | յտ ա 🗾 🗛 🛛 | 🕂 - 🔡 🐂 🖓   | : 🗉                    |                |             |               |
|-------|------------|------------|-------------|------------------------|----------------|-------------|---------------|
|       | Name       | Data Type  | Data Source | Scan Group             | Device Address | Alarm Group | Logging Group |
| 1     | 💤 Amb_Temp | INT        | External    | Performance_Controller | %MW8960        | Disabled    | None          |
| 2     | 🛹 Setpoint | INT        | External    | Performance_Controller | %MW16384       | Disabled    | None          |
| 3     | محمر Delta | INT        | External    | Performance_Controller | %MW16385       | Disabled    | None          |

2

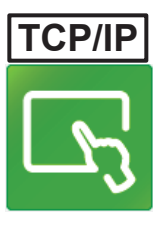

### Numeric Display settings/Enable Input

| Numeric Display Settings                                                                                                    | Numeric Disp 5 Angs                                                                                                    | ×                                                                                                |
|----------------------------------------------------------------------------------------------------|----------------------------------------------------------------------------------------------------|--------------------------------------------------------------------------------------------------|
| General Input Mode Color Visibility Advanced                                                                                                    | General Input Mode Color Vis                                                                                                    | ibility Advanced                                                                                 |
| Name NumericDisplay02<br>Data Type Integer Float Data Type                                                                                                    | Enable Input Mode     Field ID                                                                                                    |                                                                                                  |
| Variable Setpoint 🙀 Zero Suppress 🗹 Enable Input                                                                                                    | Mode 🛛 📝 Display Popup Keypad                                                                                                    |                                                                                                  |
| Display Digits     2     1       Format     Dec.     Image: Construction of the second second s | Overwrite Variable's Input<br>Min Value                                                                                                    | Range<br>Enter a valid number OR Enter a valid Mathe 🎡                                           |
| Font Resource <use local="" settings="">   Language 1: Language1</use>                                                                                                    | Expression Editor Pad                                                                                                    | Enter a valid number OR Enter a valid Mathe 🙀                                                    |
| Font Vijeo Modern 8x13   Font Width 8                                                                                                    | Variable List                                                                                                    |                                                                                                  |
| Font Style Normal   Font Height 13                                                                                                    | ■ 🖪 🖻 🖽 💷 🗤 🍀 🛩 🖌 🕌 🕶                                                                                                    |                                                                                                  |
| 12.1°C<br>Alignment = ▼ 4 Unit °C =                                                                                                    | Setpoint       HVAC_Exercise       HVAC_Exercise       < | Enter a valid Variable. Its data type must be<br>Enter a valid Variable. Its data type must be 🤉 |
|                                                                                                    | Vijeo                                                                                                    | <unassigned> Order No. <unassigned></unassigned></unassigned>                                    |
| OK Cancel                                                                                                    | OK Cancel Help                                                                                                    | OK Cancel Help                                                                                   |
| Schneider Electric   Industry Business   OEM Technical Training   April 2015   A                                                                                                    |                                                                                                    | 267                                                                                              |

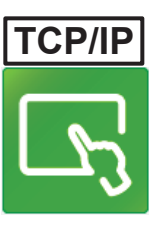

#### **Panel forming & Simulation**

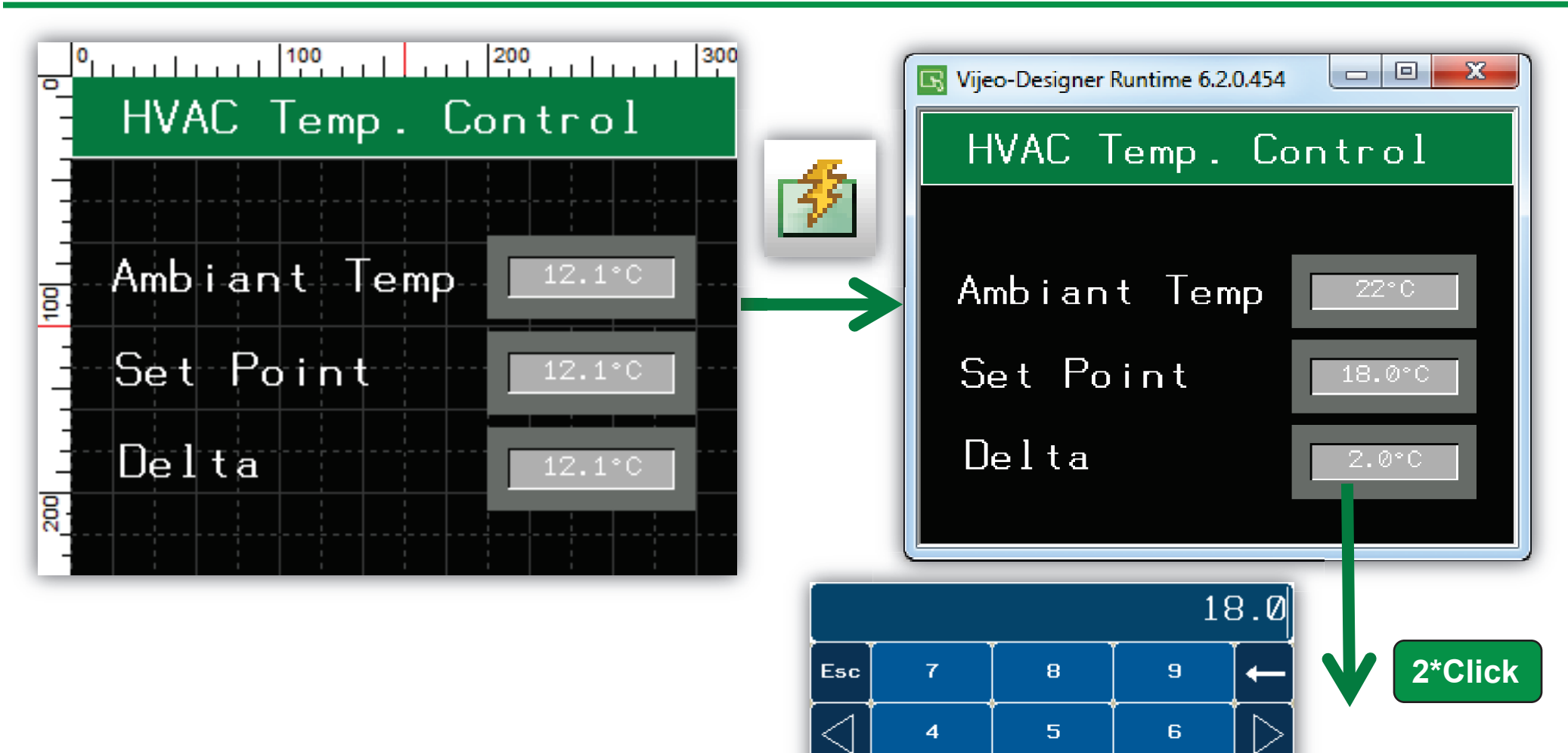

Clr

з

Enter

2

1

ø

+/-

#### ATV control/ final goal

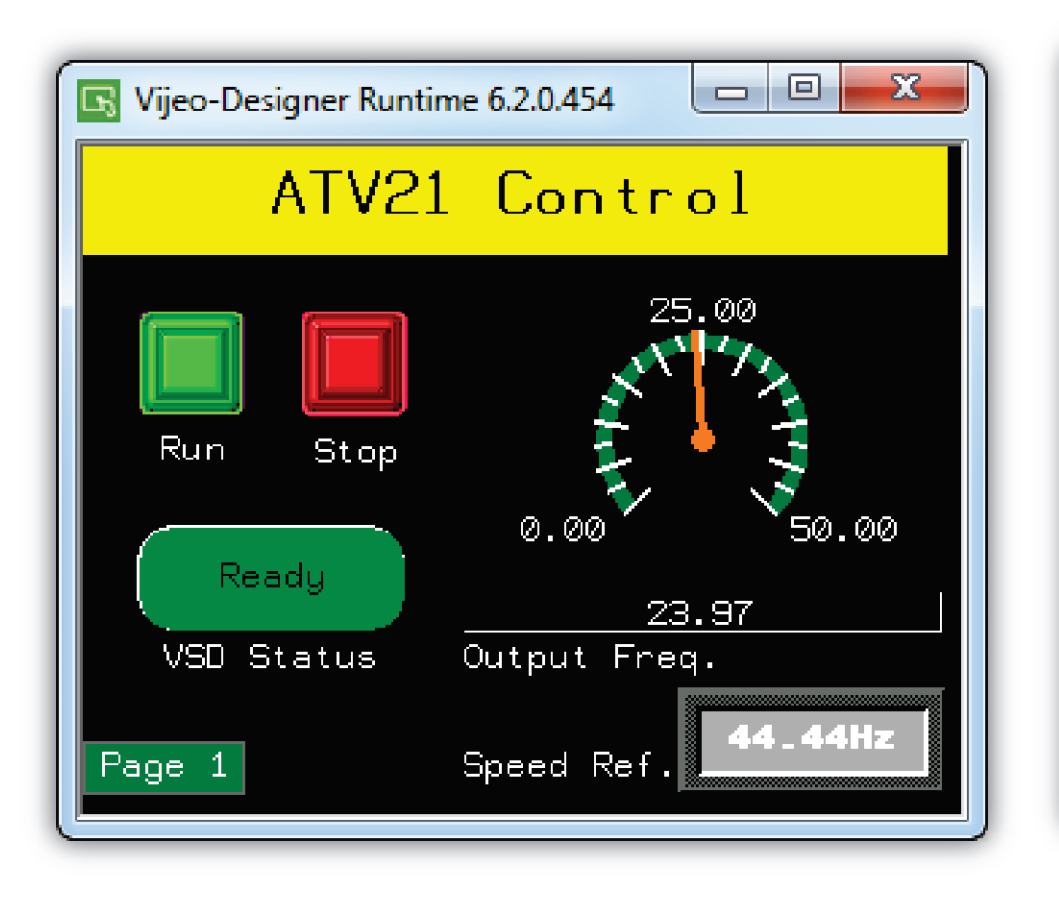

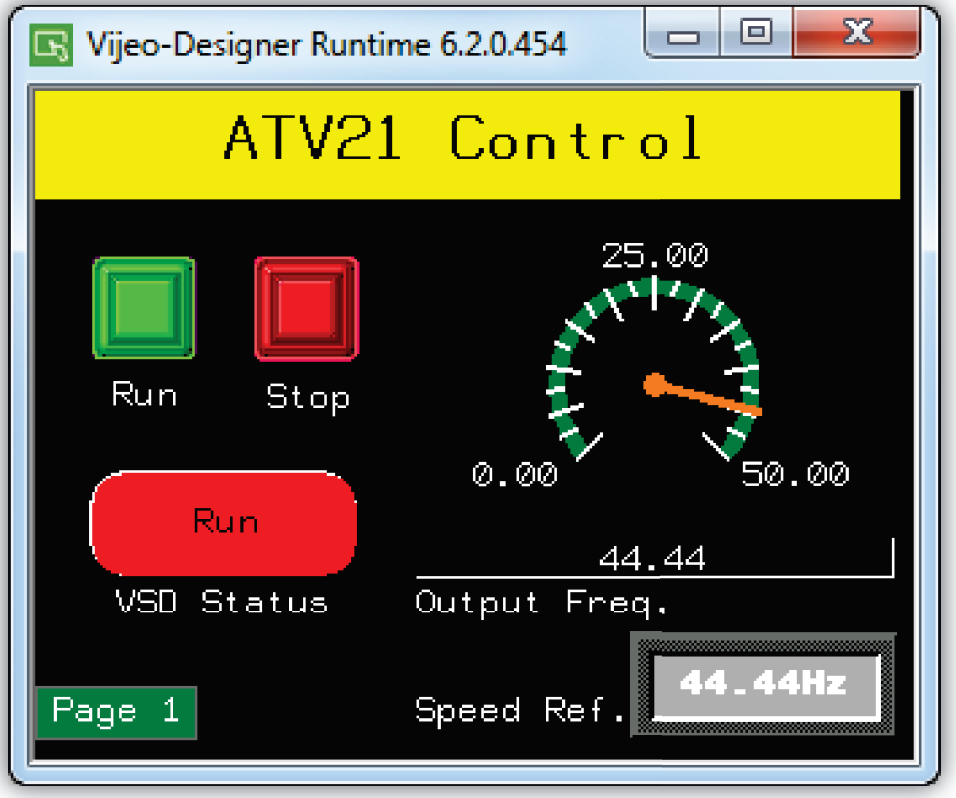

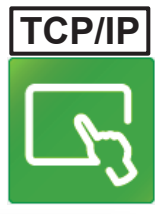

#### ATV Ctrl./Variable & Panel declaration

|    | VAC<br>HVAC_E<br>Grap<br>Form<br>S Actic<br>Actic<br>C S Envir<br>Reso<br>Alarn<br>Alarn<br>C S Cata<br>Alarn<br>C S Cata<br>Alarn<br>Varia | xercise<br>hical Panels<br>ls & Reports<br>ons<br>onment<br>urce Library<br>ns & Events<br>bes<br>Loggin 1 |                 |       |         |      |         |         |       |            |       | HVAC<br>HVAC<br>HVA<br>HVA | C_Exercise<br>Graphical Panels<br>Base Panels<br>1: Temp_Cntrl<br>2: ATV_Control<br>Popup Windows<br>Master Panels<br>Forms & Reports<br>Actions<br>Invironment |
|----|----------------------------------------------------------------------------------------------------|----------------------------------------------------------------------------------------------------|-----------------|-------|---------|------|---------|---------|-------|------------|-------|----------------------------|----------------------------------------------------------------------------------------------------|
| 8  | 8967                                                                                                    | ATV_Command                                                                                                | Unsigned 16-bit | UINT  |         | 2    |         |         |       | Always vis | sible | False                      |                                                                                                    |
| 9  | 8968                                                                                                    | ATV_Speed_Reference                                                                                        | Signed 16-bit   | INT   |         |      |         | Hz      |       | Always vis | sible | False                      | 0-5000 (0.01 Hz)                                                                                                    |
| 10 | 8969                                                                                                    | ATV_Output_Frequency                                                                                       | Signed 16-bit   | INT   |         |      |         | Hz      |       | Always vis | sible | True                       |                                                                                                    |
| 11 | 8970                                                                                                    | Modbus_Comm_Error                                                                                          | Boolean         | BOOL  |         |      |         |         |       | Always vis | sible | True                       |                                                                                                    |
| 12 | 8971                                                                                                    | Web_ATV_Comd                                                                                               | Boolean         | BOOL  |         |      |         |         |       | Always vis | sible | False                      |                                                                                                    |
| 13 | 8972                                                                                                    | Web_ATV_Speed_Ref                                                                                          | Signed 16-bit   | INT   | 0       | 0    | 5000    | Hz )    | (X.YY | Always vis | sible | False                      | 0-50 Hz                                                                                                    |
| 14 | 8973                                                                                                    | Web_ATV_Output_Frq                                                                                         | Signed 16-bit   | INT   |         |      |         | Hz >    | (X.YY | Always vis | sible | False                      | 0-50 Hz                                                                                                    |
| *  | ・m×<br>N                                                                                                    | ame                                                                                                    | N 🛹 A 🔤         | • 🖻 • | ata Sou | irce | Scan G  | roup    | Devic | e Address  | Alarn | n Group                    | Logging Group                                                                                                    |
| 1  |                                                                                                    | Amb_Temp                                                                                                   | INT             | E     | xternal |      | Perform | nance_C | %MW   | 8960       | Disab | led                        | None                                                                                                    |
| 2  | 1                                                                                                    | ATV_Command                                                                                                | BOOL            | E     | xternal |      | Perform | nance_C | %MW   | /8971:X0   | Disab | led                        | None                                                                                                    |
| 3  |                                                                                                    | ATV_Output_Freq                                                                                            | INT             | E     | xternal |      | Perform | nance_C | %MW   | 8973       | Disab | led                        | None                                                                                                    |
| 4  |                                                                                                    | ATV_Speed_Ref                                                                                              | INT             | E     | xternal |      | Perform | nance_C | %MW   | 8972       | Disab | led                        | None                                                                                                    |
| 5  |                                                                                                    | 🥓 Delta                                                                                                    | INT             | E     | xternal |      | Perform | nance_C | %MW   | 16385      | Disab | led                        | None 2                                                                                                    |
| 6  |                                                                                                    | 🛹 Setpoint                                                                                                 | INT             | E     | xternal |      | Perform | nance_C | %MW   | 16384      | Disab | led                        | None                                                                                                    |

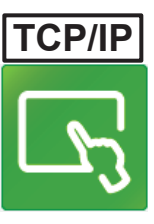

#### ATV Ctrl./Command & Status

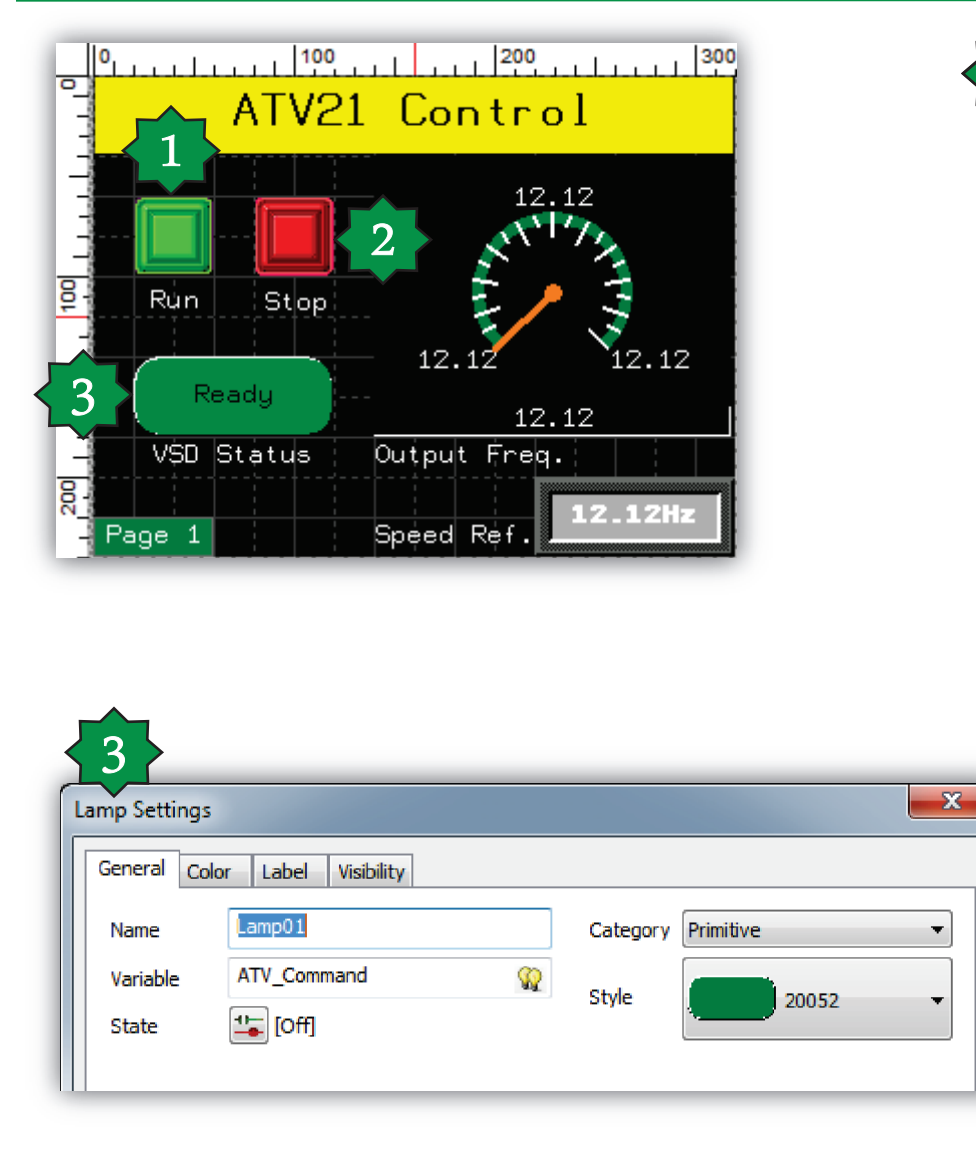

Schneider Electric | Industry Business | OEM Technical Training | April 2015 | Aidin Aliyarzadeh

| Switch Settings                                                 |                                                   |                       |          | ×                |
|-----------------------------------------------------------------|---------------------------------------------------|-----------------------|----------|------------------|
| General Color                                                   | Label Visibility A                                | dvanced               |          |                  |
| Mode                                                            | Switch                                            | 🔘 Switch with Lamp    | Category | Bitmap 👻         |
| Name                                                            | Switch03                                          |                       |          |                  |
| State                                                           | 🔁 💶 (Up)                                          |                       | Style    | 00003 -          |
| Lamp                                                            | Enter a valid Condit                              | tion Expression. It 🎡 |          | Reverse On Touch |
| When Touch                                                      | While Touch When F                                | Release               |          |                  |
| Operation                                                       | Bit                                               | -                     | ×        | <b>t</b>         |
| Operation<br>Set<br>Rese<br>Togg<br>Mom<br>Destination<br>ATV_C | t<br>le<br>entary ON<br>entary OFF<br>n<br>ommand | Apply Add :           | ₽        |                  |
|                                                                 |                                                   |                       | ОК       | Cancel Help      |

#### ATV Ctrl./Output Freq.

<

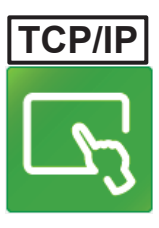

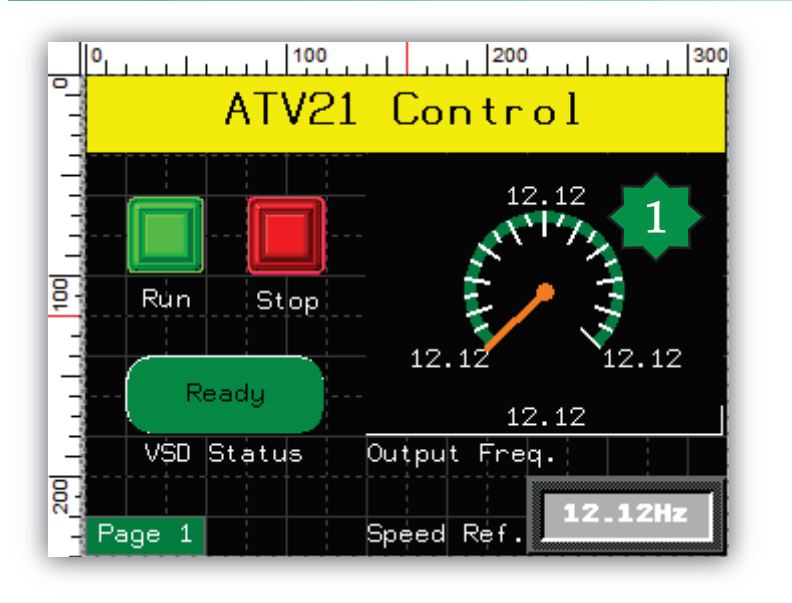

| Meter Settings  |                                  |                                             |
|-----------------|----------------------------------|---------------------------------------------|
| General Color L | abel Input Mode Numeric Displa   | V Visibility Advanced                       |
| 📝 Enable Numer  | ic Display                       |                                             |
| Display Digits  | 2 · 2 Zero Suppre                | ess<br>Style                                |
| Format          | Dec. 👻 Display Zero              | o(s)                                        |
|                 | 🔲 Digit Groupi                   | ing                                         |
| Font Resource   | <use local="" settings=""></use> |                                             |
| Language        | 1: Language 1                    |                                             |
| Font            | Vijeo Modern 8x13                | ▼ Font Width 8                              |
| Font Style      | Normal                           | <ul> <li>Font Height</li> <li>13</li> </ul> |
|                 | 12.12                            | 2<br>Alignment 😑 🚍 🖃                        |
|                 |                                  |                                             |
|                 |                                  | OK Cancel H                                 |

Schneider Electric | Industry Business | OEM Technical Training | April 2015 | Aidin Aliyarzadeh

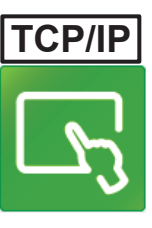

#### ATV Ctrl./Speed Reference

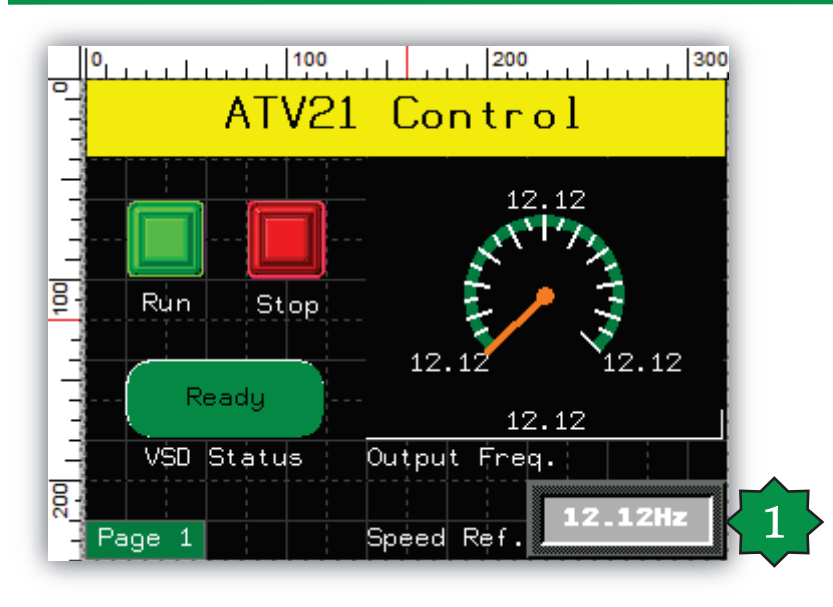

| eneral Input   | Mode Color Visibility            | Advanced  |              |            |              |
|----------------|----------------------------------|-----------|--------------|------------|--------------|
| Name 1         | lumericDisplay01                 | Stule     |              |            | 53 <u>73</u> |
| Data Type      | 🖲 Integer 💿 Float                | Style     |              | 10028      | ×.           |
| Variable       | ATV_Speed_Ref                    | Zero Sup  | opress 🔽 Ena | able Input | t Mode       |
| Display Digits | 2 2                              | Display 2 | Zero(s)      |            |              |
| Format         | Dec. 👻                           | Digit Gro | uping        |            |              |
|                |                                  |           |              |            |              |
| Font Resource  | <use local="" settings=""></use> | •         |              |            |              |
| Language       | 1: Language 1                    | *         |              |            |              |
| Font           | Vijeo Modern 8x13 Bold           | *         | Font Width   | 8          |              |
| Font Style     | Bold                             | *         | Font Height  | 13         | •            |
|                |                                  |           |              |            |              |
|                | 12                               | .12Hz     |              |            |              |
| 1              |                                  |           |              |            |              |
| Alignment      | = •                              | Unit H    | 1z 🖃         |            |              |
|                | 2                                |           |              |            |              |
|                |                                  |           |              |            |              |

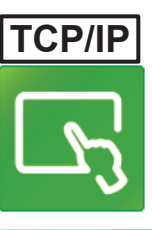

#### ATV Ctrl./Page switching

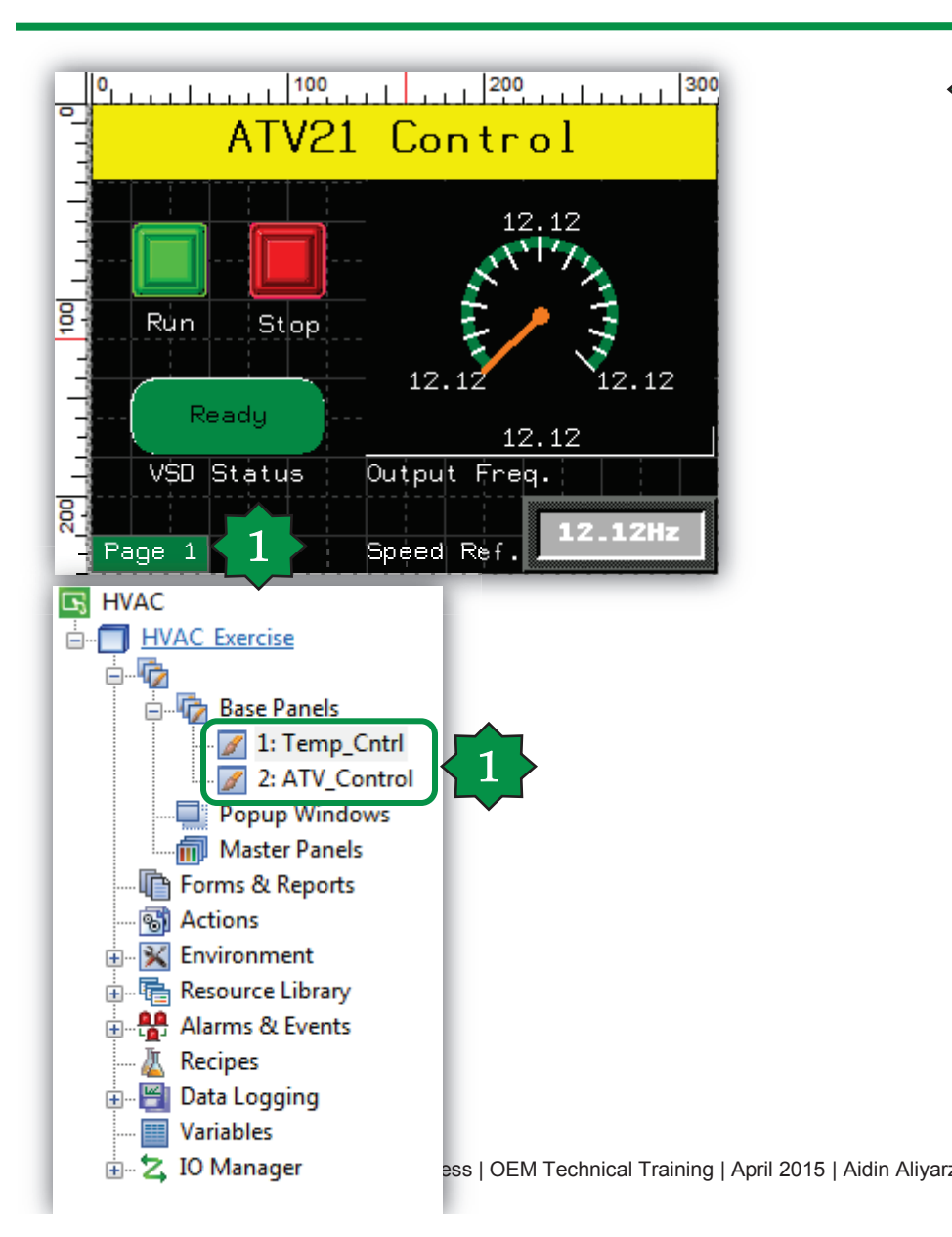

| General Color | Label Visi  | bility Advanced     |              |            |           |            |
|---------------|-------------|---------------------|--------------|------------|-----------|------------|
| Mode          | Switch      | 🔘 Switc             | h with Lamp  | Category   | Primitive |            |
| Name          | Switch02    |                     |              | <b>Ch.</b> |           | 12220      |
| State         | 1           | [Up]                |              | Style      |           | 00001      |
| Lamp          | Enter a va  | lid Condition Expri | ession. Ii 🚱 |            | Revers    | e On Touch |
| When Touch    | While Touch | When Release        |              |            |           |            |
| Operation     | Panel       | *                   |              | X          | ++        |            |
| Orievio       |             |                     |              |            |           |            |
|               |             | Apply               | Add          | >          |           |            |

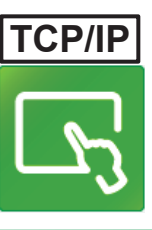

### ATV Ctrl./Page Switching

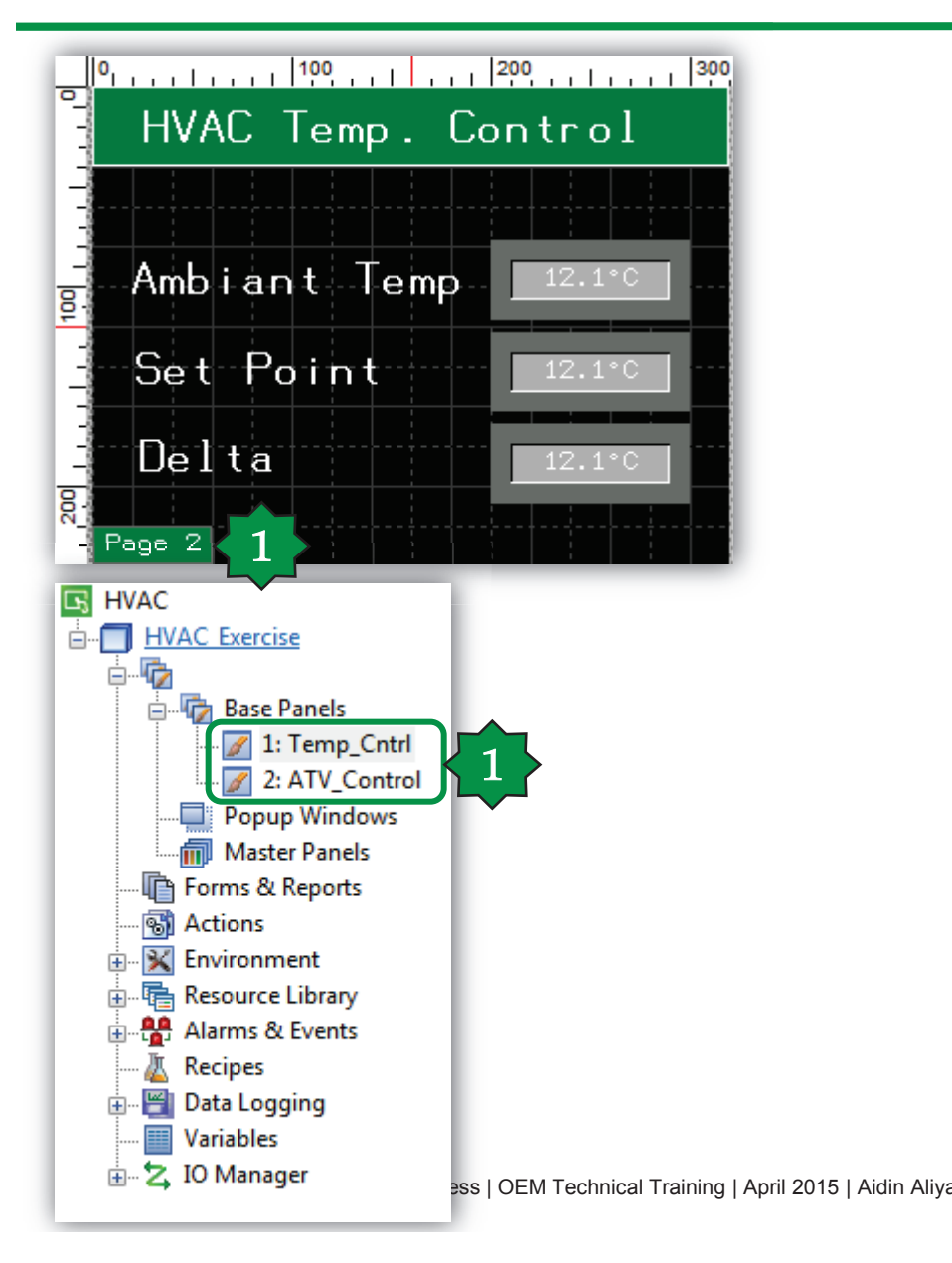

| General Color      | Label Visib      | pility Advanced               |          |                |
|--------------------|------------------|-------------------------------|----------|----------------|
| Mode               | Switch           | Switch with Lamp              | Category | Primitive      |
| Name               | Switch01         |                               |          |                |
| State              | <b>T</b> := (    | [Up]                          | Style    | 00001          |
| Lamp               | Enter a vali     | id Condition Expression. Ii 💡 | 2        | Reverse On Tou |
| When Touch         | While Touch      | When Release                  |          |                |
| Operation          | Panel            |                               | ×        |                |
| Panel II<br>2: ATV | ): 2<br>_Control |                               |          |                |
| U Heviou           | s Parlet         | Apply                         | td >     |                |
|                    |                  |                               |          |                |

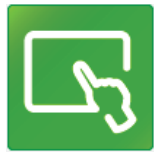

### Target Download via USB or Ethernet

| General       |                       |                                     | HVAC - Vijeo-Frame - [HVAC_Exercise - HV/ |
|---------------|-----------------------|-------------------------------------|-------------------------------------------|
| - Network     | General               |                                     | File Edit Build HMI Arrange Variable      |
| B Hardware    | Name                  | HVAC_Exercise                       | Clean All Validate All                    |
| Remote Access | Type<br>Model         | HMISTU Series                       | Clean Target                              |
| FI Keys       | Target Color          | 64K Colors                          | HVAC Build Target                         |
|               | Download              | Ethernet                            | Start Device Simulation Download All      |
|               | Target IP Address     | USB<br>File System<br>Self Download | Download Target                           |
|               | COM Port<br>Baud Rate |                                     |                                           |
|               | User Application      | Main Drive 💌                        |                                           |

#### **Modbus Slave**

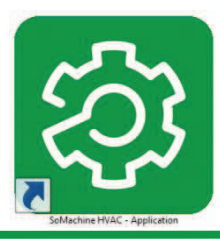

 Status variables and EEPROM parameters have a modbus address and they are all Holding Registers, regardless the type of variable defined into Device Type

#### **FreeEvolution Status Variables**

|   | 🙀 Add 🗧 Remove 📓 Recalc |          |                 |                  |      |        |      |                |           |
|---|-------------------------|----------|-----------------|------------------|------|--------|------|----------------|-----------|
|   |                         |          |                 |                  |      |        |      |                |           |
| # | Address                 | Name     | Device type     | Application type | Size | Offset | Unit | AccessLevel    | Read only |
| 1 | 8960                    | TestWord | Unsigned 16-bit | UINT             |      | 0      |      | Always visible | False     |
| 2 | 8961                    | TestBit  | Boolean         | BOOL             |      | 0      |      | Always visible | False     |

- EEPROM parameters are always R/W
- Status Variables are RO by default
  - Set to False Read Only in case of R/W Status Variable

#### **Modbus Slave**

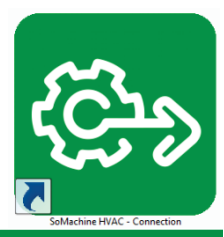

#### In Free Studio Connection, set the Mode of RS485 of the controller to Not used

→ It means that the RS485 on board is configured as a slave port

| CON - Eliwell Free Studio C                                                                                      | CONTRACTOR OF TAXABLE                     |                     |
|----------------------------------------------------------------------------------------------------|-------------------------------------------|---------------------|
| File Edit View Tools Options Help                                                                                |                                           |                     |
| 028 * * * * * *                                                                                                  |                                           |                     |
|                                                                                                    |                                           |                     |
| Project 7 ×<br>TestModbusSlave<br>FreeEvolution EVD_1<br>PLC<br>HMI<br>HMI Remote<br>CANopen<br>RS485<br>Plugins | Mode  Not used  Modbus Master (for field) | RS485 Configuration |

#### Modbus Slave

#### • In Free Studio Device, in Bios parameters, click on RS485 On Board

#### • Configure the Modbus communication:

→ Address of the controller

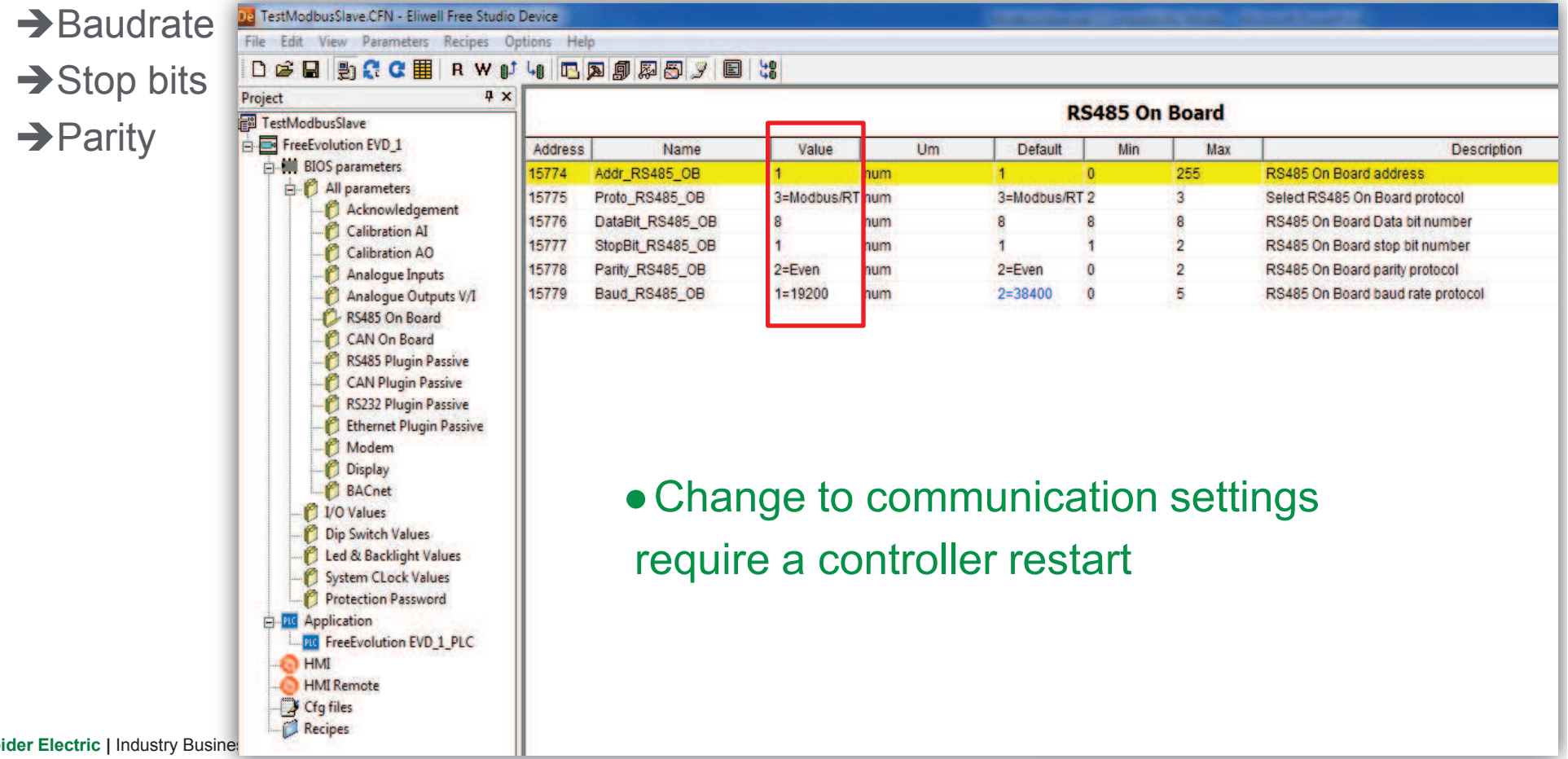

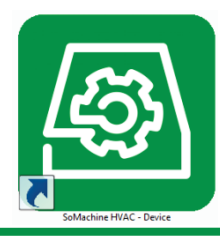

# RTU

#### How to connect M171 to Megalis target via RS485

#### • Create a new driver

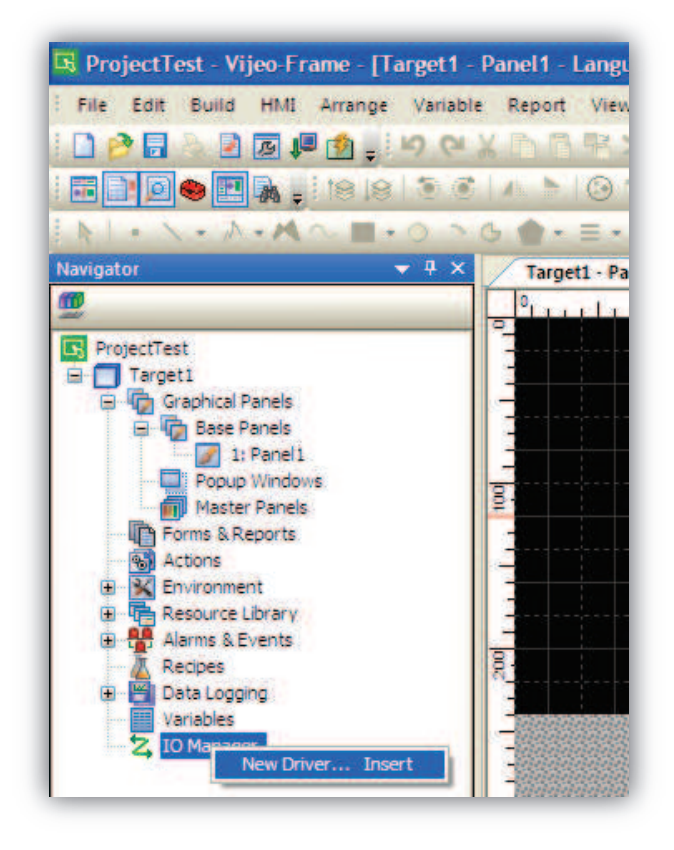

#### ProjectTest - Vijeo-Frame - [Target1] File Edit Build HMI Arrange Variable Configure the driver as configured in Free Studio 2 🕑 🖉 🖊 🚮 📑 HO (H 8 4 **Driver Configuration** New Driver - 4 x Navigator 80 Manufacturer: Schneider Electric Industries SAS Modbus (RTU) Manufacturer: Driver ProjectTest Schneider Electric Industries SAS ¥ 😑 🔲 Target1 COM Port Graphical Panels Parity Bit Even Driver: Equipment: 😑 👘 Base Panels Modbus Equipment Jbus (RTU) 📝 1: Panel1 Serial Interface RS-485 Stop Bit Modbus (RTU) Modbus\_CT Equipment Popup Windows Modbus Slave Master Panels Flow Control Data Length Modbus TCP/IP Forms & Reports PacDrive - Ethernet Actions Uni-Telway 19200 Transmission Speed Rov. Time Out 3 -Sec K Environment XWAY TCP/IP Resource Library + 2 \* **Retry Count** Alarms & Events mSec TX Wait Time Recipes 💾 Data Logging Default value Variables Z IO Manager ModbusRTU01 [ COM1 ] 0K Cancel Help OK Cancel Help ModbusEquipment01 Vijeo-Manager SProject **Property Inspector** - 4 × Driver • A new Modbus equipment has been created Vame ModbusRTU01 Manufacturer Schneider Electric Industries S Driver Modbus (RTU) Configuration String Encoding ASCII Schneider Electric | Industry Business | OEM Technical Training | April 2015 | Aidin Aliyarzadeh

#### Vijeo Designer

RTU

#### Vijeo Designer

#### • Configure the Modbus equipment (right click):

- Enter the address as set in Free Studio
- Select IEC61131 Syntax
- Adressing mode: 1-based (Unity Quantum)

| Slave Equipment Address    | De De                    |
|----------------------------|--------------------------|
| Communication Optimization |                          |
| Preferred Frame Length     | Minimum Possible 💉       |
|                            | 6 🗢 bytes                |
| LEC61131 Syntax            | 1-based (Unity Quantum 💌 |
| Variables                  |                          |
| Double Word word order     | High word first          |
| ASCII Display byte order   | Low byte first           |

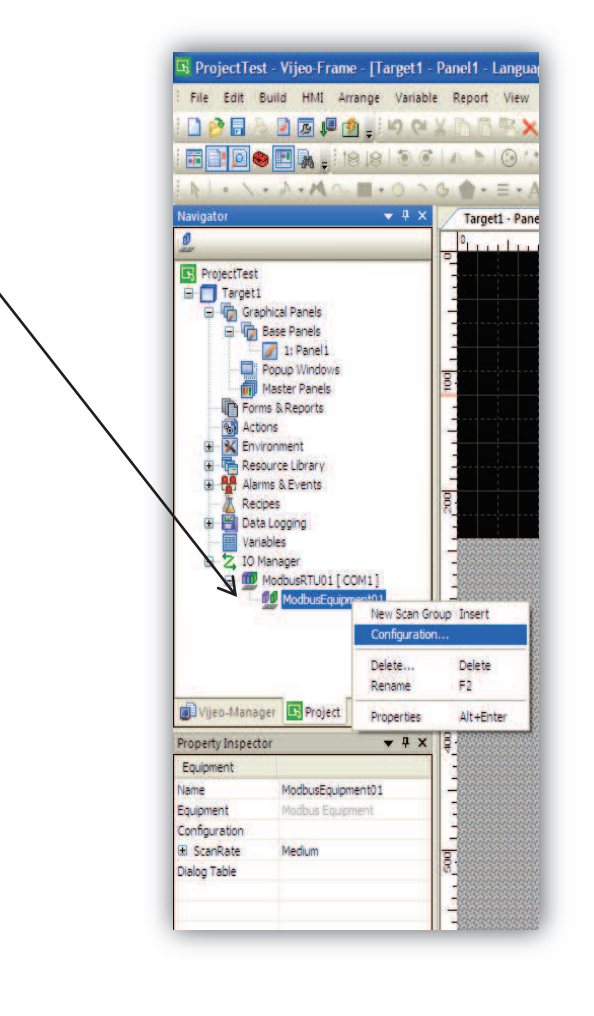

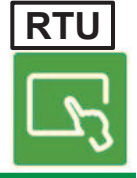

#### Schneider Electric | Industry Business | OEM Technical Training | April 2015 | Aidin Aliyarzadeh

## Vijeo Designer

#### • Create your variables:

| Project                                                        |   |        |           |             |                   |                |             | A CONTRACTOR STOCK |
|----------------------------------------------------------------|---|--------|-----------|-------------|-------------------|----------------|-------------|--------------------|
| Target1                                                        |   | Name   | Data Type | Data Source | Scan Group        | Device Address | Alarm Group | Logging Group      |
| Graphical Panels                                               | 1 | BOOL01 | BOOL      | External    | ModbusEquipment01 | %MW8961:X0     | Disabled    | None               |
| Base Panels                                                    | 2 | VINT01 | UINT      | External    | ModbusEquipment01 | %MW8960        | Disabled    | None               |
| Popup Windows<br>Master Panels<br>Forms & Reports<br>S Actions |   |        |           |             |                   |                |             |                    |
| Resource Library     Alarms & Events     Recipes               |   |        |           |             |                   |                |             |                    |
| 🗈 📲 Data Logging                                               |   |        |           |             |                   |                |             |                    |

- Define the Data Source: External
- Defin the Scan Group: name of your Modbus equipment you have created
- Specify the register address of the variable

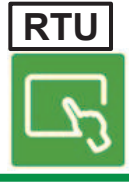